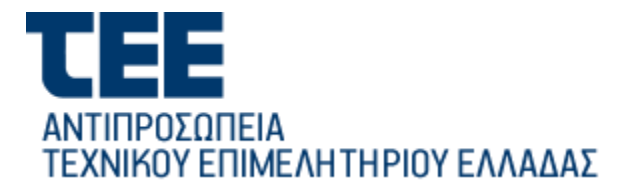

## ΟΔΗΓΙΕΣ ΕΙΣΟΔΟΥ ΣΤΗΝ ΨΗΦΙΑΚΗ ΠΛΑΤΦΟΡΜΑ

Η σύνδεση στην ψηφιακή πλατφόρμα για την τηλεδιάσκεψη της Αντιπροσωπείας γίνεται μέσω του επόμενου ηλεκτρονικού συνδέσμου (link):

https://tee-gr.zoom.us/j/95188454950

Ο σύνδεσμος οδηγεί στη σελίδα του Τ.Ε.Ε., όπως φαίνεται στην παρακάτω εικόνα, όπου για την είσοδό σας (Log In) θα σας ζητηθεί να καταχωρήσετε:

- <u>Username</u>: το e-mail που έχετε δηλώσει στην Αντιπροσωπεία του ΤΕΕ και
- <u>Password</u>: αυτό που σας στάλθηκε ήδη με sms στον αριθμό κινητού τηλεφώνου που έχετε δηλώσει στην Αντιπροσωπεία του TEE.

|                               | Log in to Avranpoaumzaa TEE - ElaoSoc — Mazilla Firefox | 0 |
|-------------------------------|---------------------------------------------------------|---|
| Log in to Avanpoowness TE X + |                                                         |   |
|                               | ΑΝΤΙΠΡΟΣΩΠΕΙΑ ΤΕΕ - ΕΊΣΟΔΟΣ                             |   |
|                               | Log In<br>Utermane or email                             |   |
|                               | Parword                                                 |   |
|                               | Ligin                                                   |   |
|                               |                                                         |   |
| $\wedge$                      |                                                         |   |
|                               |                                                         |   |

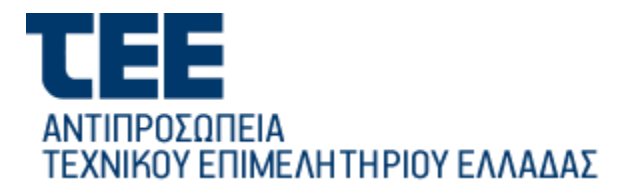

## ΟΔΗΓΙΕΣ ΣΥΜΜΕΤΟΧΗΣ ΣΤΗΝ ΤΑΚΤΙΚΗ ΣΥΝΕΔΡΙΑΣΗ ΤΗΣ ΑΝΤΙΠΡΟΣΩΠΕΙΑΣ ΤΟΥ ΤΕΕ

Μετά την εισαγωγή των στοιχείων σας, εάν η συνεδρίαση δεν έχει ξεκινήσει, θα εμφανιστεί η παρακάτω σελίδα:

| Launch Meeting - Zoom — Mozilia Firefox |                                                                                                  |                   |   |
|-----------------------------------------|--------------------------------------------------------------------------------------------------|-------------------|---|
| Launch Meeting - Zoom x +               |                                                                                                  |                   |   |
|                                         |                                                                                                  | Support English * |   |
|                                         |                                                                                                  |                   |   |
|                                         |                                                                                                  |                   |   |
|                                         |                                                                                                  |                   |   |
|                                         | The webinar is scheduled for 12/19/2020. $\qquad \times$                                         |                   |   |
|                                         | Start:10:00 AM<br>Τακτική Συνεδρίαση της Αντιπροσωπείας του ΤΕΕ                                  |                   |   |
|                                         | Barry Lawy<br>Henry Lawy                                                                         |                   |   |
|                                         | Copyright ©2020 Zoom Video Communications, Inc. All rights reserved.<br>Privacy & Legal Policies |                   |   |
|                                         |                                                                                                  |                   |   |
|                                         |                                                                                                  |                   |   |
|                                         |                                                                                                  |                   | • |

Με την έναρξη της συνεδρίασης, θα εισέλθετε αυτόματα στην πλατφόρμα, όπως φαίνεται στην παρακάτω εικόνα, όπου θα εμφανίζεται το Προεδρείο της Αντιπροσωπείας ΤΕΕ.

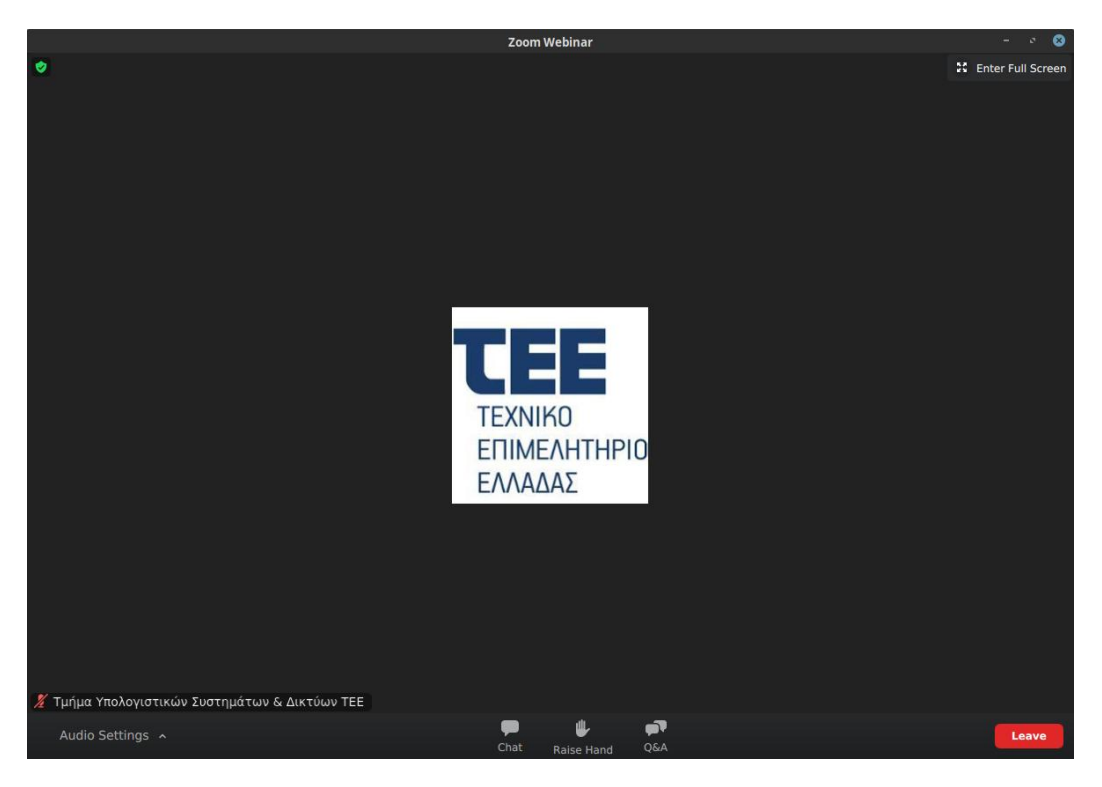

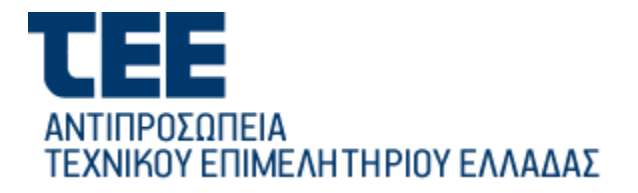

## ΟΔΗΓΙΕΣ ΣΥΜΜΕΤΟΧΗΣ ΣΤΗΝ ΤΑΚΤΙΚΗ ΣΥΝΕΔΡΙΑΣΗ ΤΗΣ ΑΝΤΙΠΡΟΣΩΠΕΙΑΣ ΤΟΥ ΤΕΕ

Για να ζητήσετε το λόγο, πατάτε στο "Raise Hand" που βρίσκεται στο κάτω μέρος του παραθύρου. Μόλις σας δοθεί ο λόγος από το Προεδρείο της Α. ΤΕΕ, θα εμφανιστεί και το δικό σας όνομα στο παράθυρο και θα έχετε το λόγο, κατά τις προβλεπόμενες πάντα από τον Κανονισμό Λειτουργίας της Α. ΤΕΕ διατάξεις.